# Compassionate Discipline

### **CDS Overview**

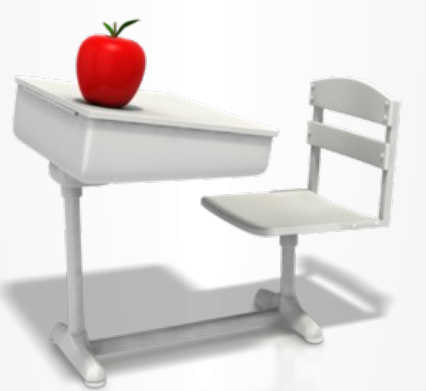

#### https://www.cdschool.co.za

Please note that Chrome is the CDS preferred browser on pc, tablet and smart phone.

## Content

**1. CDS Processes – page 3** 

2. CDS Header – page 5

**3. Learner Panel – page 7** 

4. Teacher Panel – page 12

5. School Panel – page 14

6. CDS Footer – page 16

#### **1.1 CDS Teacher Processes**

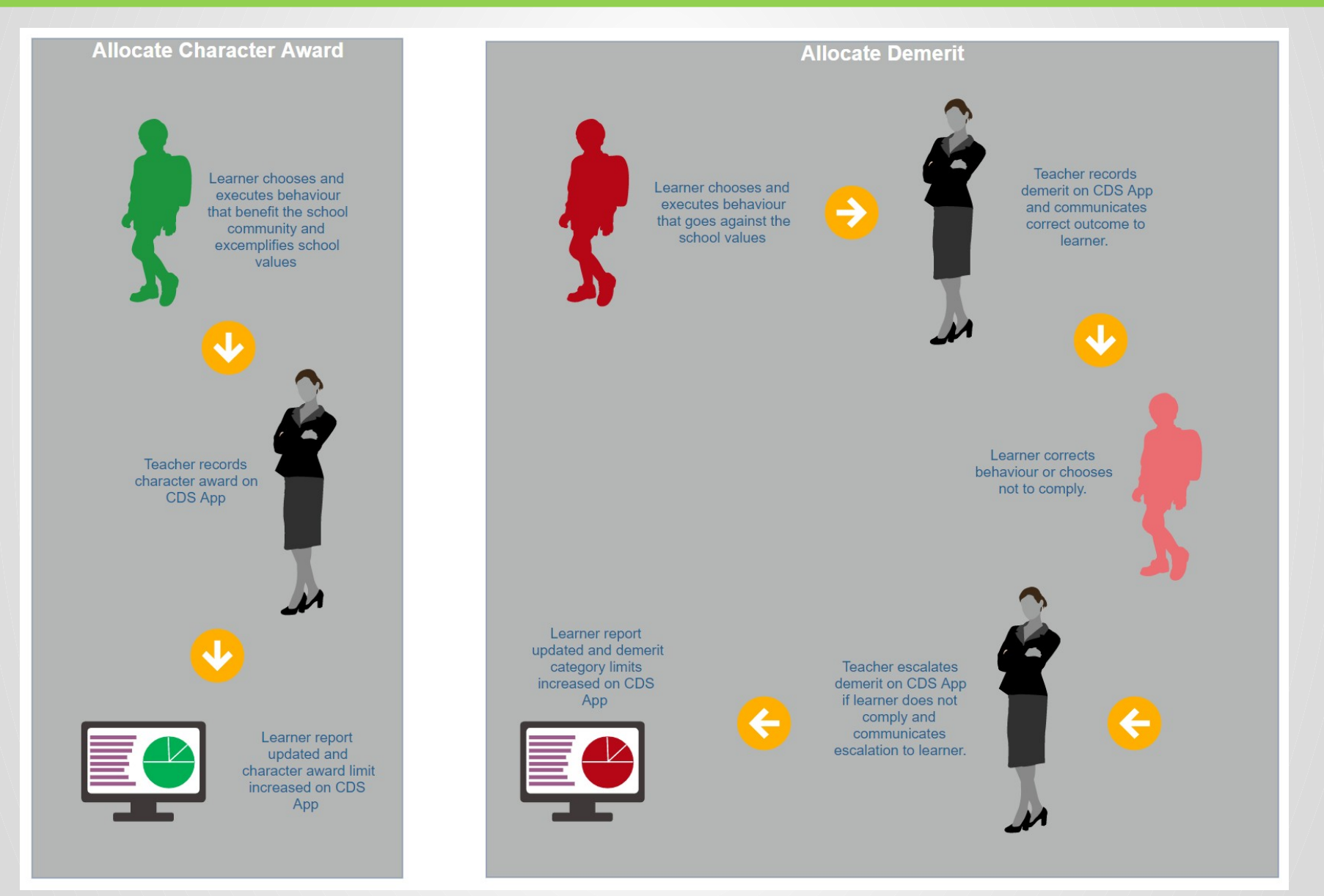

#### **1.2 CDS Discipline Team Processes**

#### Allocate Character Reward

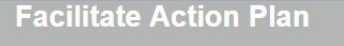

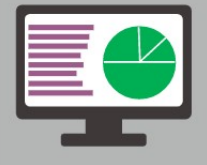

CDS App Limit list indicates which learners exceeded character award limit.

Discipline team decides on reward and allocates reward or special priviledge to learner.

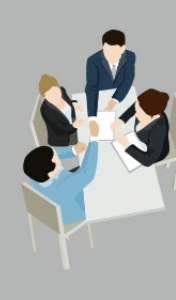

Learner receives special priviledge or reward for excellent behaviour pattern.

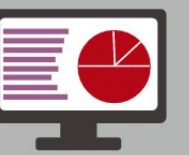

indicates which learners exceeded a demerit category limit which indicates a problematic behaviour pattern.

**CDS App Limit list** 

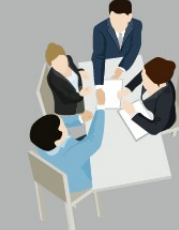

Discipline team actions admin to schedule action plan meeting with learner and parents.

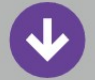

C sche plan ser repo or no to v

CDS Admin schedules action plan meeting and sends learner report to parents or notify parents to view online.

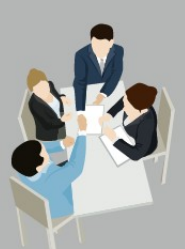

Discipline team checks if plan was implemented and reviews feedback. Discipline team monitors teacher usage and provides activity reports to governing body. Discipline team meets with family to discuss report problem and jointly decide on improvement plan. Plan implementation is allocated to responsible adult and a deadline determined when feedback is due.

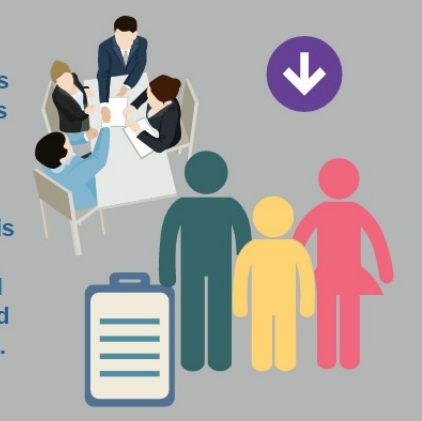

#### **CDS Main Page**

| CDS<br>CDS<br>Manuals                                                                                                    | t Learner Name Search                                                                                                    | EARNER DASHBOARD: TEST LEARNER IN GRADE<br>AVVARD AND DEMERIT POINTS CALCULATED FROM 01 JANUARY 2018 - 10 JANUARY 2018 | <sup>10</sup> <sup>Synext</sup> <sup>Q</sup> <sup>Q</sup> <sup>→</sup> <sup>Me Margare</sup><br>Learner<br>Dashboard |
|----------------------------------------------------------------------------------------------------|----------------------------------------------------------------------------------------------------|----------------------------------------------------------------------------------------------------|----------------------------------------------------------------------------------------------------|
| Veev                                                                                                    | New Character Award           New Demerit           View Behaviour Report           View Previous Reports           Update Learner           Remove Learner           Send Parent Letter | Character Awards                                                                                                    | Total Rewards 1<br>Total Action Plans 2<br>Number of days absent this year 0                                         |
| And the second second s | Crisis limit of 1                                                                                                    | crisis points<br>Penalty points<br>has been reached: Please schedule action plan meeti<br>create Action Plan           | ng with parents.                                                                                                    |
|                                                                                                    | Mass Work Demerit         Mass Late Demerit         Mass Unsigned Demerit         Mass Work Completed                                                                                    | ME MARGARETHA MAUER DASHBOARD New Learner Grade Reports View Reminders New Reminder                                    | Enter class   Mark Learners Absent   Enter misbehaviour   Search for misbehaviours                                   |
|                                                                                                    | Hass character award Hass reward Close 2018-01-10                                                                                                    | schedule a reminder                                                                                                    |                                                                                                    |

#### **1. CDS Header**

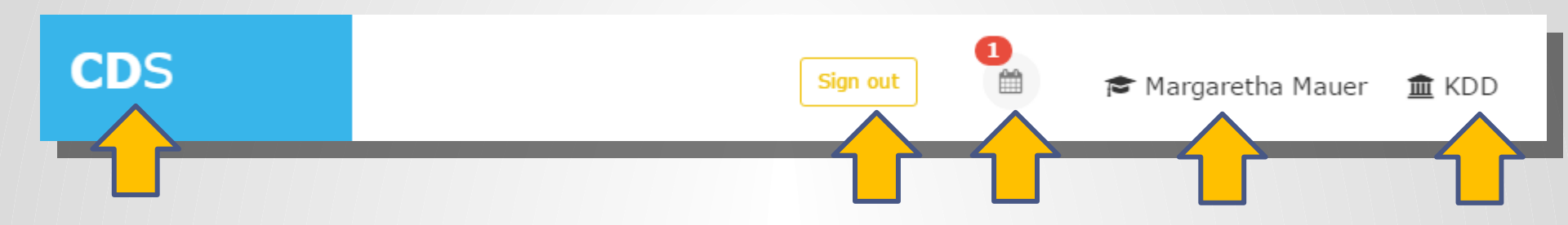

Selecting "CDS" will display main page.

The "Sign out" menu option is used to terminate your CDS session and you will be directed to landing page.

The reminder icon shows how many reminders you have due. Select reminders icon to show list of reminders.

Teacher name is shown next to teacher icon.

School name is shown next to school icon.

#### **2. Learner Dashboard**

#### and offers menu options to record learner behaviour.

# Area Character Award New Character Award New Demerit View Behaviour Report Update Learner Send Parent Letter Send Parent Letter Character Awards 1 Parent Letter 1 Penalty points

# **Tip: There will always be a test learner loaded for your school. Please feel free to practice on the test learner.**

#### **2.1 Learner search**

**Enter learner name and select search** 

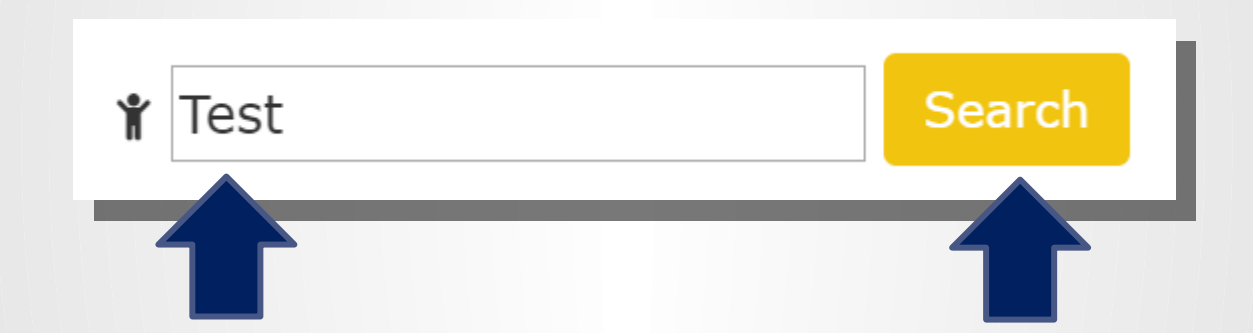

#### **2.2 Select learner**

|        | Name           | Grade |
|--------|----------------|-------|
| Select | Test Learner 1 | 2     |
| Select | Test Learner 2 | 3     |
| Select | test3          | 1     |
| Select | Test 4         | 1     |
| Select | test 5         | 1     |
| Select | test 6         | 1     |

#### **2.3 Display learner dashboard**

#### LEARNER DASHBOARD: TEST LEARNER IN GRADE 10

AWARD AND DEMERIT POINTS CALCULATED FROM 01 JANUARY 2018 - 10 JANUARY 2018

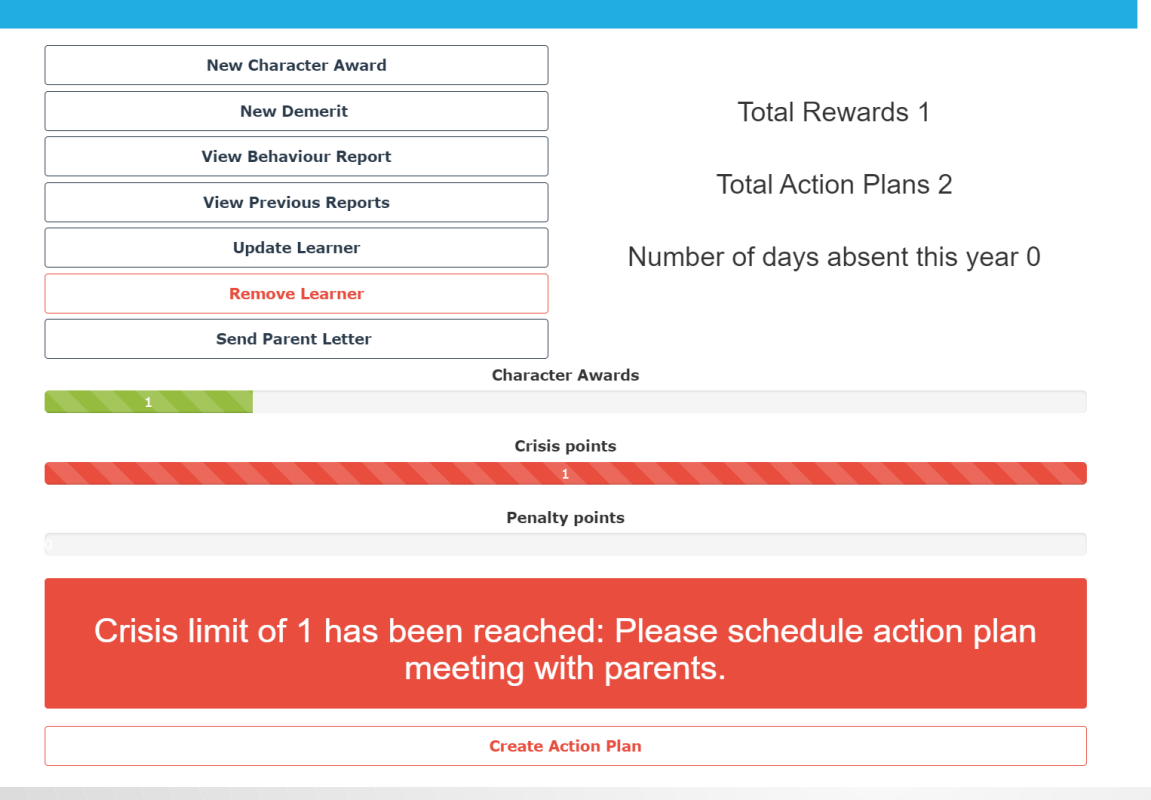

Learner dashboard contains options for character awards, demerits, learner reports, update of learner information and forms to parents.

A warning message is shown when learner exceeds character award or demerit limits and the action plan or reward option becomes available.

Learner's current award and demerit category totals are shown.

#### **2.4 Learner menu options**

#### LEARNER DASHBOARD: TEST LEARNER IN GRADE 10

AWARD AND DEMERIT POINTS CALCULATED FROM 01 JANUARY 2018 -10 JANUARY 2018

| New Character Award   |
|-----------------------|
| New Demerit           |
| View Behaviour Report |
| View Previous Reports |
| Update Learner        |
| Remove Learner        |
| Send Parent Letter    |

Total Rewards 1

**Total Action Plans 2** 

Number of days absent this year 0

The "New Character Award" menu option is used to allocate a character award to a learner that is shown <u>without being</u> <u>prompted or asked</u>.

(Please note: Obedience does not deserve an award because it is the norm we expect from a learner.) Please refer to CDS Guide 3 – Character Awards for more

information.

a learner when learner has behaved in contradiction to school code of honour. Please refer to CDS Guide 4 – Demerits for more information.

The "View Behaviour Report" menu option is used to view a learners current report. "View Previous reports" is used to view historical reports. Please refer to CDS Guide 5 – Learner Reports for more information.

The Update / Remove Learner menu options is used to update learner information. Only selected staff administrators have access to this function. Please refer to CDS Guide 8 – Learner Maintenance for more information.

notification letters containing return slips.

#### **3. Teacher Dashboard**

display teacher menu options display reminders due record new reminders

manage learners class and absenteeism

search for misbehaviours to determine misbehaviour category and subcategory

| ······                |                | Enter class          |
|-----------------------|----------------|----------------------|
| Mass Work Demerit     | New Learner    |                      |
| Mass Late Demerit     | Grade Reports  |                      |
| Mass Unsigned Demerit | View Reminders | Enter class          |
| Mass Work Completed   | New Reminder   | Mark Learners Absent |
| Mass character award  |                |                      |
| Mana reward           |                | Enter misbehaviour   |
| Mass reward           |                |                      |

#### **3.1 Teacher menu options**

Mass demerits are used to allocate demerits to multiple learners. Please refer to CDS Guide 4 – Demerits for more information.

The "New Learner" menu option is used to add a learner to the CDS system. This is only available for staff system adminsitrators. Please refer to CDS Guide 8 – Learner Maintenance for more information.
 The "Grade Reports" menu option is used to print all reports in grade for the current year to date. This is

only available for staff system adminsitrators.

"View reminders" men option is used to view past, current and future teacher reminders.

"Show Class List" and "Mark Learners Absent" is used for class maintenance.

"Search for misbehaviours" is used to lookup misbehaviour category with misbehaviour keywords.

| Mass Work Demerit     | New Learner    | Enter class          |
|-----------------------|----------------|----------------------|
| Mass Late Demerit     | Grade Reports  | Show Class List      |
| Mass Unsigned Demerit | View Reminders |                      |
|                       |                | Enter class          |
| Mass Work Completed   | New Reminder   | Mark Learners Absent |
| Mass character award  |                |                      |
| Mass reward           |                | Enter misbehaviour   |

#### 4. School Dashboard

School dashboard displays your school CDS consultant. Please use email link for any queries you might have.

incomplete plans, school policies and activity report (only available to administrative personnel)

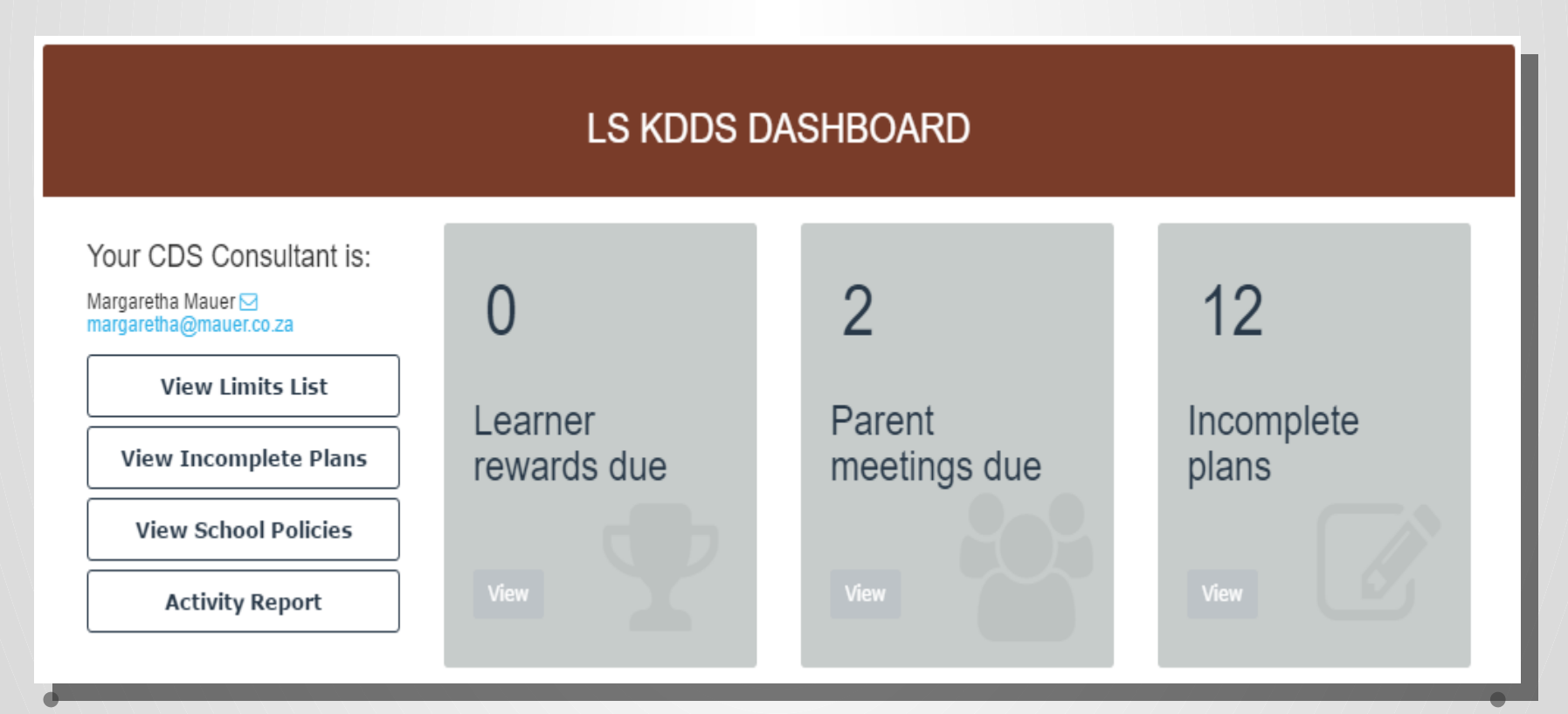

#### 4.1 School menu options

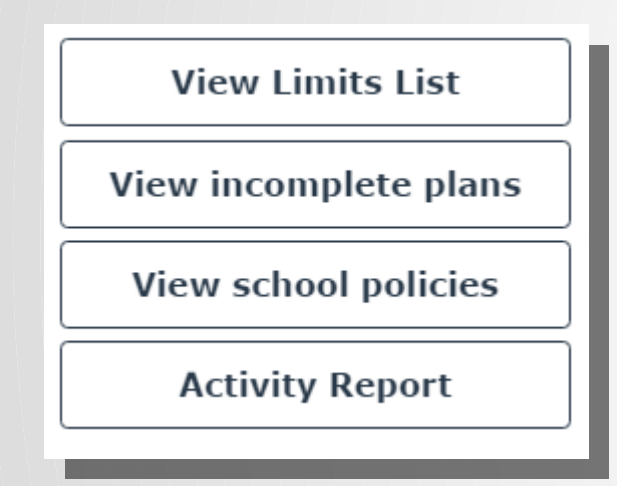

"View Limits List" menu option is used to view a list of all learners who have exceeded their character award or demerit limits. Rewards or parent action plan meetings can be scheduled from this list. Please refer to CDS Guide 6 – Limits List for more information.

"View Incomplete Plans" menu option is used to view a list of all action plans that have not yet been executed. Plans can be completed from this list.

information.

"View School Policies" menu option is used to view school policies, e.g. code of honour, bullying policy, electronic media policy, etc.

"Activity Report" show teacher activity for a given period. Only available to administrative personnel.

Ρ

#### **5. CDS Footer**

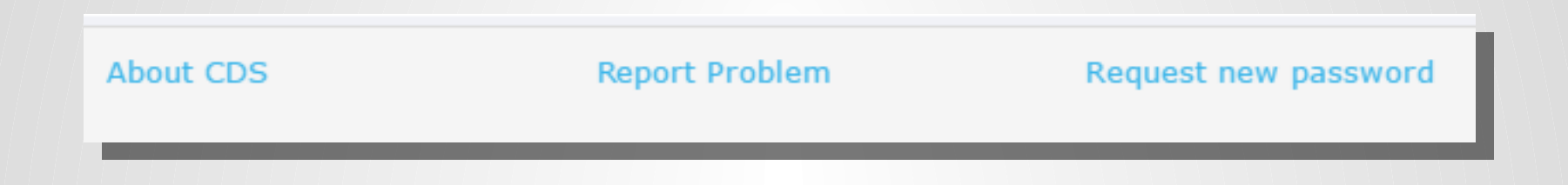

The "About CDS" link is to provide information about CDS system.

The "Report Problem" link is used to log a problem report regarding the workings of the CDS system.

The "Request new password" link is used to reset CDS profile passwords.

#### If you encounter a problem:

# Select "Report Problem" link and fill out the problem form. A consultant will contact you to resolve the issue.